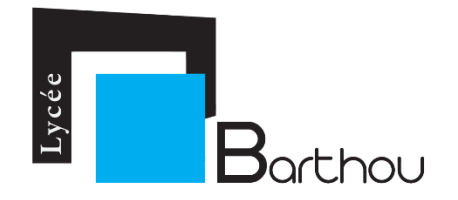

## TUTORIEL DOSSIER D'INSCRIPTION

## AU FORMAT PDF A COMPLETER ET SIGNER

Afin de faciliter l'inscription des élèves le Lycée Louis Barthou a mis en place un dossier d'inscription au format PDF <u>A COMPLETER</u> ET <u>SIGNER</u> depuis son ordinateur.

## **COMMENT REMPLIR LE DOSSIER D'INSCRIPTION ?**

Après l'avoir téléchargé, il suffit d'ouvrir le PDF du dossier d'inscription depuis n'importe quel ordinateur équipé d'un simple lecteur de PDF (Acrobat Reader).

Une fois ouvert, il suffit de saisir au clavier vos informations dans le dossier d'inscription.

Comme vous pourrez le constater l'ensemble des champs à remplir sont déjà prédéfinis pour être compléter facilement et rapidement.

Les champs sont soit :

- Alphanumérique
- Numérique
- Cases à cocher
- Menu déroulant
- Calendrier

Afin d'éviter toute erreur de saisie ceux-ci sont déjà formatés en nombre de caractères possibles.

Vous bénéficiez de plus de « cases bleues » d'aide en ligne à chaque fois que nécessaire.

| FICHE DE RENSEIGNEMENTS Compléter obligatoirement les rubriques Père et Mère N B : pour les parents divorcés ou séparés, joindre la copie du jugement. |                                                                               |  |  |
|----------------------------------------------------------------------------------------------------|-------------------------------------------------------------------------------|--|--|
| RESPONSABLE LEGAL 1<br>paie les frais de scolarité<br>à contacter en priorité                                                                          | RESPONSABLE LEGAL 2<br>paie les frais de scolarité<br>à contacter en priorité |  |  |
| Responsable légal :     Père et mère -     Père seul       Nom - Prénom :                                                                              | Mère seule            Nom - Prénom :            ☑ Domicile :                  |  |  |
| Code Postal :                                                                                                    | Code Postai :                                                                 |  |  |
| Domicile :     Professionnel :     Portable :                                                                                                    | Domicile :     Professionnel :     Portable :                                 |  |  |

## **COMMENT SIGNER LE DOSSIER D'INSCRIPTION ?**

Une fois l'ensemble des informations nécessaires complétées dans le dossier d'inscription, il vous reste à <u>signer numériquement</u> celui-ci dans toutes les zones de signature prédéfinies.

Pour cela il suffit de cliquer dans la zone de signature

|                                               | Nom                                      | Prénom                                      | Classe                                    |
|-----------------------------------------------|------------------------------------------|---------------------------------------------|-------------------------------------------|
|                                               |                                          |                                             |                                           |
|                                               |                                          |                                             |                                           |
|                                               |                                          |                                             |                                           |
|                                               |                                          | <u>L'ELEVE</u>                              |                                           |
| 🖂 Adresse de l'é                              | élève : 🚺 chez les                       | Parents - chez le Père - ch                 | ez la Mère - Autre (précisez) :           |
|                                               |                                          |                                             |                                           |
|                                               |                                          |                                             |                                           |
| Pour les élèves i                             | internes, coordonn                       | ées d'un correspondant sur Pau (obl         | igatoire):                                |
| Pour les <u>élèves i</u>                      | internes, coordonn                       | ées d'un correspondant sur Pau ( <b>obl</b> | igatoire) :                               |
| Pour les <u>élèves i</u>                      | internes, coordonn                       | ées d'un correspondant sur Pau ( <b>obl</b> | igatoire) :                               |
| Pour les <u>élèves i</u>                      | internes, coordonn                       | ées d'un correspondant sur Pau ( <b>obl</b> | igatoire) :                               |
| Pour les <u>élèves i</u>                      | <u>internes</u> , coordonn               | ées d'un correspondant sur Pau ( <b>obl</b> | igatoire) :                               |
| Pour les <u>élèves i</u><br>Signature de l'él | <u>internes</u> , coordonn<br><u>ève</u> | ées d'un correspondant sur Pau ( <b>obl</b> | igatoire) :<br>ou des responsables légaux |
| Pour les <u>élèves i</u><br>Signature de l'él | <u>internes</u> , coordonn               | ées d'un correspondant sur Pau ( <b>obl</b> | igatoire) :<br>ou des responsables légaux |
| Pour les <u>élèves i</u><br>Signature de l'él | <u>internes</u> , coordonn               | ées d'un correspondant sur Pau (obl         | igatoire) :<br>ou des responsables légaux |
| Pour les <u>élèves i</u><br>Signature de l'él | <u>internes</u> , coordonn               | ées d'un correspondant sur Pau ( <b>obl</b> | igatoire) :<br>ou des responsables légaux |

Puis de cliquer sur l'icône suivante se trouvant dans la barre d'outils en haut du PDF.

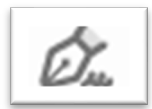

Un menu apparait vous proposant d' « ajouter une signature ». Cliquer dessus et la fenêtre suivante va s'ouvrir :

| Tu                       | vis comaissance des modalizes d'enseignement et des exigences de outle option. Si mon inscribtion est reterve, je m'engage à suiva ce<br>enseignement avec assolution tout au long de l'année sociaire. |                     |
|--------------------------|----------------------------------------------------------------------------------------------------|---------------------|
|                          | Taper Tracer Image                                                                                                    |                     |
|                          |                                                                                                    |                     |
|                          | + Milling                                                                                                    |                     |
| paren                    | i a eleve                                                                                                    |                     |
| V                        |                                                                                                    | Modifier le style 🗸 |
|                          |                                                                                                    |                     |
| Enregistrer la signature | Annuler Appliquer                                                                                                    |                     |
|                          |                                                                                                    |                     |

Cliquer ensuite sur l'icône du « stylo » pour tracer à l'aide de votre souris votre signature comme suit :

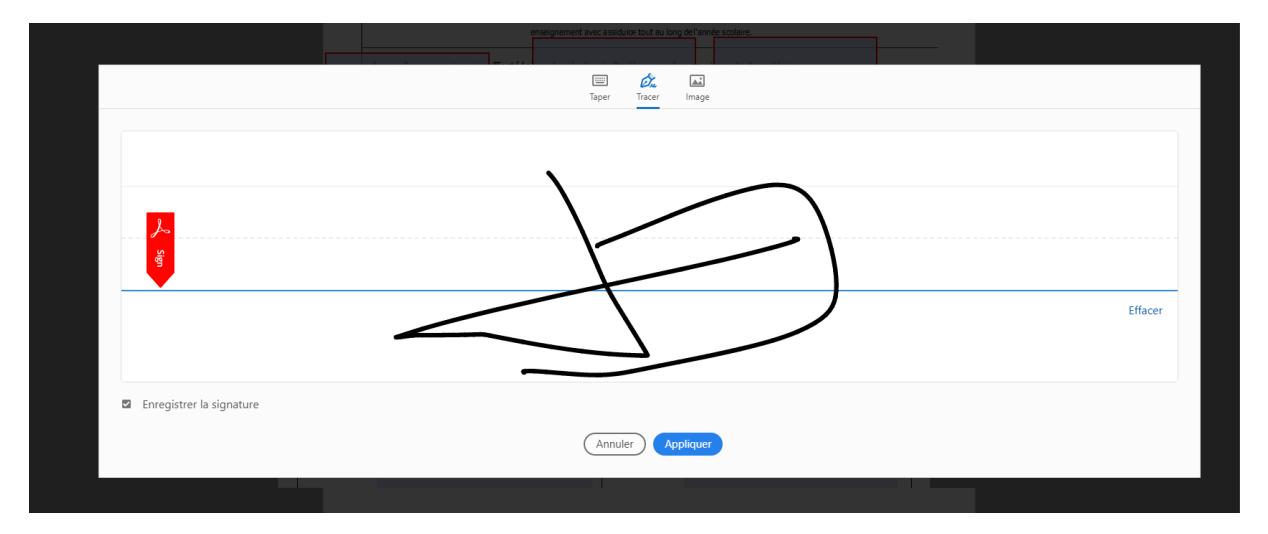

Cliquer ensuite sur le bouton « Appliquer ».

Il ne vous reste plus qu'à positionner et déposer votre signature dans la zone prévue.

|   | Je confirme que je suis affecté(e) au Lycée Louis Barthou par les services de l'académie.      SIGNATURE DES RESP(A A      S     DATE:      Lycée Louis Barthou - 2 rue Louis Barthou - CS11515 - 64015 PAU - Tél. : 05.59.98.98.00 http://www.https://www.kyceebuisbarthou.fr |
|---|----------------------------------------------------------------------------------------------------|
| ŀ |                                                                                                    |

Une fois les signatures apposées, il vous reste à enregistrer sur votre ordinateur le dossier complété en utilisant la fonction « Fichier/Enregister sous » et lui donner comme nom de fichier le prénom et le nom de l'élève concerné.

Pour finir il ne vous reste plus qu'à passer à l'étape 3 du formulaire en ligne pour déposer le DOSSIER D'INSCRIPTION que vous venez de compléter.

Puis déposer les justificatifs demandés au format PDF.

Ensuite il vous suffit de cliquer sur le bouton « VALIDER L'ENVOI »

Un message de confirmation de l'envoi apparaitra si toutes les étapes se sont bien déroulées.